# 中共湖北文理学院委员会研究生工作部

研字 [2022] 40号

# 关于开展2023届毕业研究生生源信息 填报、核对工作的通知

各培养学院:

根据湖北省就业中心相关通知要求,为准确掌握我校 2023 届毕业研究生生源情况,现就填报、核对 2023 届毕业研 究生生源信息有关安排通知如下:

### 一、 填报对象

我校 2023 年预计毕业研究生。

# 二、 填报流程

# 第一步:毕业生注册

生源信息填报、核对采用线上方式进行,可使用手机或电脑进行操作:

方法一:关注"湖北文理学院就业指导服务中心" 微信公 众号,点击左下角 "就业服务"->"学生帐号绑定"进行用 户注册。

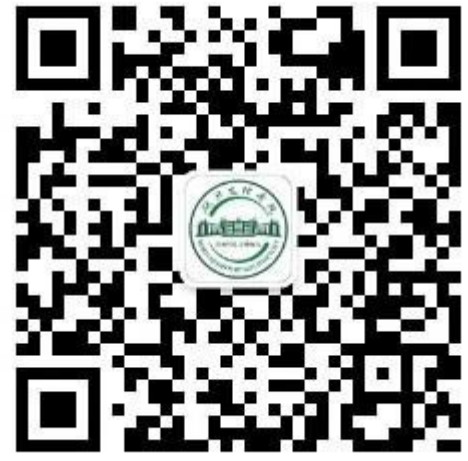

(湖北文理学院就业指导服务中心)

方法二:使用电脑登录学校就业信息网 (http://hbuas.91w11m.com),点击"学生登录"进行用户注 册。

## 第二步:毕业生填写并核对生源信息

完成调查问卷后,毕业研究生开始核对"学生基本信息",并如实填报"学生生源信息""就业意向信息"("定向委培信息""其他信息"不需要填写),确认信息无误后点击"保存并送审",生源信息核对结束。

注意事项:

1.标\*号的选项不得为空。

 2.生源地区需精确到区、县一级,不得出现"市辖区"。
 填报技巧:输入生源地区所在区、县名称,系统即可自动搜索。例如输入"襄城区",系统自动搜索显示"湖北省襄阳市 襄城区",选择该选项即可。 生源地区是毕业生档案派遣回原籍的重要识别信息,请认 真阅读填写要求,如实填报。

#### 第三步:学院审核、报送毕业生生源信息

各学院毕业生辅导员登录学校就业信息网,点击"就业管理"-"生源信息",进入页面后从右下角"生源信息-统计概览"小窗口点击"院系待审",逐条审核毕业生提交的信息,要注意信息是否填报完整、联系电话是否填写无误、"生源地区"与"家庭地址"是否存在明显不一致等情况,审核无误后点击"审核通过"。审核有问题的,点击"审核不通过",退回到"学生未提交",并通知学生重新修改、上报。

#### 三、 工作要求

 1. 准确统计毕业研究生生源信息是毕业生就业工作的重要 内容,各学院要通知到每一位2023届毕业研究生,在规定时 间内按照要求认真核对、如实填写个人生源信息,确保于9月
 16 日上午12:00之前按时按量提交全部数据。

 2.因毕业生休学、复学等原因,暂时无法进行注册的,毕 业生辅导员可联系学生调查核实后代为填报。

3. 学院在审核时务必检查本学院毕业生生源人数是否准确 无误,如有遗漏或有错误的,请及时联系学校就业指导与服务 中心进行生源信息增减。联系人刘老师,联系电话:
18871022970(666670)。

中共湖北文理学院委员会研究生工作部

2022年9月12日